Kesätyösetelin ohje yritykselle

### Kouvola siirtyy sähköiseen kesätyöseteliin

Kouvolassa kesätyöseteli myönnetään sähköisessä järjestelmässä vuonna 2019.

Siirtyminen sähköiseen järjestelmään automatisoi yrityksen osalta mm. kesätyösetelin maksatuksen.

**PARASTA PALVELUA -**verkkopalvelu on selainpohjainen yrittäjille maksuton järjestelmä. Käyttöönottoon riittävät internetyhteys, tietokone, verohallinnon sähköinen Katso-tunniste ja sähköisessä muodossa olevat palveluntuottajan hakemusasiakirjaliitteet.

Kesätyösetelin palveluun hakeutumisessa ei vaadita yrityksiltä erillisiä liitteitä järjestelmään.

Palvelu sijaitsee osoitteessa: https://parastapalvelua.fi

Yksityiskohtaiset hakeutumisohjeet tässä kirjeessä.

Lisää ohjeita Youtubessa, hakusanalla parastapalvelua löydät videot. https://www.youtube.com/channel/UCwhFeEgCBtBluQGYeFK1AEA

**Verkkopalvelussa** yritys hakeutuu palveluntuottajaksi kesätyösetelipalveluun Kouvolan kaupunkiin. Kaupunki hyväksyy palveluntuottajayrityksen palvelun tuottajaksi. Nuoren työsuhteen päättyessä tapahtuma kirjataan verkkopalvelussa. Kirjaaminen korvaa aikaisemman laskutuksen.

Lisätietoja **parastapalvelua.fi** - järjestelmästä: Riitta Vuorinen,

puh. 020 615 7016 e-mail: Riitta.Vuorinen@kouvola.fi tai psop@kouvola.fi

## Hakeutumisohjeet palvelusetelituottajaksi PSOPissa

| Siirry osoitteeseen                                         | https://parastapa                                                     | alvelua.fi/                                                                             | Vierailija                          | Kirjaudu sisään 🕶                     |          |  |  |  |
|-------------------------------------------------------------|-----------------------------------------------------------------------|-----------------------------------------------------------------------------------------|-------------------------------------|---------------------------------------|----------|--|--|--|
| Kirjaudu pankkitunnuksilla                                  | Kirjaudu omalla PSOP<br>sähköpostitunnuksella:                        | Kirjaudu Katso-tunnuksilla                                                              |                                     |                                       |          |  |  |  |
| ;=                                                          |                                                                       | Oletko hakeutumassa palveluntuottajaksi tai                                             |                                     |                                       |          |  |  |  |
| Saitko palvelusetelin tai<br>ostopalvelupäätöksen? Kirjaudu | Kirjaudu oman organisaatiosi myöntä<br>Parasta palvelua -tunnuksilla. | millä hallinnoimassa yrityksesi hakemuksia?<br>Kirjaudu Väestörekisterikeskuksen Katso- |                                     | Tunnistautuminen                      |          |  |  |  |
| pankkitunnuksilla tai mobiilivarmennuksella.                |                                                                       | tunnisteelia.<br>Kiriaudu                                                               | Syötä                               | ä käyttäjätunnus ja kiinteä salasana. |          |  |  |  |
| Kirjaudu                                                    | Kirjaudu                                                              |                                                                                         | Käy                                 | ttäjätunnus: nn88sa5                  |          |  |  |  |
| ia tunnistaudu iä                                           | ariestelmään k                                                        | Katso-tunnuksella.                                                                      | Appa                                | eä salasana:                          |          |  |  |  |
| ,                                                           | .,                                                                    |                                                                                         | tu.                                 | Kirjaudu                              |          |  |  |  |
|                                                             |                                                                       |                                                                                         | <sup>cunnus</sup> ja sala           | //so-                                 |          |  |  |  |
|                                                             |                                                                       | L                                                                                       | iatka i                             | ana                                   |          |  |  |  |
|                                                             |                                                                       |                                                                                         | Jackaaks                            | esi                                   |          |  |  |  |
|                                                             |                                                                       |                                                                                         |                                     |                                       |          |  |  |  |
| Hei Kaija Tupa,                                             |                                                                       |                                                                                         |                                     |                                       |          |  |  |  |
| Tervetuloa PSOP-nalveluun                                   |                                                                       |                                                                                         |                                     |                                       |          |  |  |  |
| Anna sähköpostiosoite käyttäiä                              | itilin luomista varten PSOP-r                                         | palveluun:                                                                              |                                     |                                       |          |  |  |  |
|                                                             | مقاطقه مقطا                                                           |                                                                                         |                                     |                                       |          |  |  |  |
| Anna ta                                                     |                                                                       | iostiosofileesi, se of                                                                  |                                     | aksesi PSOPISSa                       |          |  |  |  |
| Alla ovat listattuna yritykset, joi                         | ssa sinulla on tarvittavat KA                                         | TSO-roolit (KATSO-pääkäyttäjä tai KATSO-rinn                                            | nakkaispääkäyttäjä).                |                                       | 1        |  |  |  |
| Voit liittää yhden tai useampia                             | yrityksiä PSOP-palveluun pa                                           | ainamalla painiketta "Liitä yritys PSOP-palveluu                                        | n. Tällöin yritys luodaan PSOP-palv | veluun, jos näin                      | <u> </u> |  |  |  |
| el jo ole.                                                  | palvoluup usoita KATSO tun                                            | nuksiasi vastaavia vrituksiä, valiteot täesä istur                                      | nossa hallittavan vritykson souraav | ralla näytöllä                        |          |  |  |  |
| painettuasi "Kirjaudu" -painiket                            | ta.                                                                   | inuksiasi vastaavia yntyksiä, välitset tässä istui                                      | niossa nanitavan yntyksen seuraav   | alla Haytolla                         |          |  |  |  |
| Yrityksen nimi                                              | Y-tunnus                                                              | Yrityksen tila PSOPssa Toir                                                             | ninto                               |                                       |          |  |  |  |
| Kiinteistöpalvelu Tupa ky                                   | 6650810-6                                                             | Ei liitetty                                                                             | Liitä vritvs PSOP-palveluun         |                                       |          |  |  |  |
|                                                             |                                                                       | V.                                                                                      |                                     |                                       |          |  |  |  |
| Kirjaudu ulos                                               |                                                                       | <sup>Kun</sup> klik                                                                     | kaat "                              | Kirjaudu                              |          |  |  |  |
|                                                             |                                                                       | <sup>Kirj</sup> aud                                                                     | u" Liitä Yritys p                   |                                       |          |  |  |  |
|                                                             |                                                                       |                                                                                         | <sup>-painike</sup> . Kliki         | SOP-palvelu                           |          |  |  |  |
|                                                             |                                                                       |                                                                                         | Mirk Aa                             | a sitä jatka i "aktivai               |          |  |  |  |
|                                                             |                                                                       |                                                                                         |                                     | Jachaaksesi.                          |          |  |  |  |
| <ävttäiätunnuksena                                          | asi toimiva sähkö                                                     | öpostiosoite tarvitsee järje                                                            | stelmään salasanan:                 |                                       |          |  |  |  |
|                                                             |                                                                       |                                                                                         |                                     |                                       |          |  |  |  |
| Uusi salasana                                               |                                                                       |                                                                                         |                                     |                                       |          |  |  |  |
| Aseta uusi salasana.                                        |                                                                       | timul                                                                                   | <sub>K</sub> set                    |                                       |          |  |  |  |
| Uusi salasana                                               |                                                                       | calasana vaatime                                                                        |                                     |                                       |          |  |  |  |
| Salasalla                                                   |                                                                       | Salds                                                                                   | a inimia                            |                                       |          |  |  |  |
| Uudestaan                                                   | 10 mer kirjaining                                                     |                                                                                         |                                     |                                       |          |  |  |  |
| ISOJA ja pier                                               |                                                                       |                                                                                         |                                     |                                       |          |  |  |  |
|                                                             |                                                                       | Numeroi                                                                                 | ta                                  |                                       |          |  |  |  |
| Tallenna                                                    |                                                                       | • INMIN                                                                                 |                                     |                                       |          |  |  |  |
|                                                             |                                                                       |                                                                                         | -                                   |                                       |          |  |  |  |
|                                                             |                                                                       |                                                                                         |                                     |                                       |          |  |  |  |

## YRITYKSEN TIETOJEN TÄYTTÄMINEN

| Etusivu | Etusivu Yrityksen tiedot |          | Palvelut | Asiakkaat   | Käyttäjät       |         |             |              |  |  |  |
|---------|--------------------------|----------|----------|-------------|-----------------|---------|-------------|--------------|--|--|--|
| Perusti | edot                     | Laskutus | stiedot  | Toimipaikat | Toiminta-alueet | Yksiköt | Työntekijät | Alihankkijat |  |  |  |

- 1. **Perustiedot** -välilehdelle täydennetään <u>vrityksen perustiedot</u>: yrityksen nimi, osoite, puhelinnumero, sähköpostiosoitteet ja yhteyshenkilö yhteystietoineen. Huomioilmoituksen vastaanottajan sähköpostiin tulee ilmoitukset PSOP-järjestelmästä.
- Laskutustiedot-välilehdelle lisätään yrityksen laskutustiedot. Mikäli laskutustietoja ei ole täytetty, voi maksatus myöhästyä. Rastita "Haluan maksuaineiston pdf-kuvan sähköpostiini" jonka jälkeen saat kuukausittain maksuaineiston pdf-tiedostoina maksuajon jälkeen siihen sähköpostiin, jonka olet antanut laskutustiedot –välilehdellä.

#### Laskutuksen yhteyshenkilö nimi ja puhelin

| Etusivu       | Yrityksen tiedot   | Palvelut   | Asiakkaat   | Käyttäjät    | Palvelutiimit  | Raportit     |              |   |
|---------------|--------------------|------------|-------------|--------------|----------------|--------------|--------------|---|
| Perustiedol   | Laskutustied       | ot Toim    | ipaikat Toi | minta-alueet | Yksiköt        | Työntekijät  | Alihankkijat |   |
| Kiinteistö    | opalvelu Tupa      | ı ky       |             |              |                |              |              |   |
| Valhda palv   | eluntuottajaosaa   |            |             |              |                |              |              |   |
| Laskutuksen   | ı yhteyshenkilö    |            |             | Yhteysh      | enkilön puheli | n            |              |   |
| Laskutusoso   | bite               |            |             | Postinu      | mero Po        | stitoimipaik | ka           |   |
| IBAN-tilinum  | ero                |            |             | BIC-koo      | di             |              |              |   |
| Viitteen alku |                    |            |             | Viitteen     | pituus         |              |              |   |
| 1             |                    |            |             | 8 merkk      | iä             |              |              | - |
| OVT-tunnus    |                    |            |             |              |                |              |              |   |
| Sähköposti    |                    |            |             |              |                |              |              |   |
| Haluan maks   | suaineiston pdf-ku | van sähköp | ostiini ×   |              |                |              |              |   |

Laskutusosoite Yrityksen osoite

IBAN: FI – alkuinen pankkitilinumero

**BIC-koodi** pankkisi mukaan: esim OKOYFIHH, NDEAFIHH, HANDFIHH jne

Viitteen alku: Voit valita millä numerolla / numeroilla laskutuksessa käytettävä viite muodostuu. Voit halutessasi valita kolme ensimmäistä numeroa ja viitteen pituudeksi voit valita 8–20 merkkiä.

Sähköposti johon halutaan maksuaineisto PDFmuotoisena, laita tähän sähköpostiosoite

2

#### OVT-tunnus – jätetään tyhjäksi

3. **Toimipaikat**-välilehdelle luodaan yritykselle toimipaikka, vaikka toimipaikan tiedot olisivat samat kuin yrityksen tiedot. Mikäli toimipaikkoja on useampia, täytyy jokainen luoda erikseen.

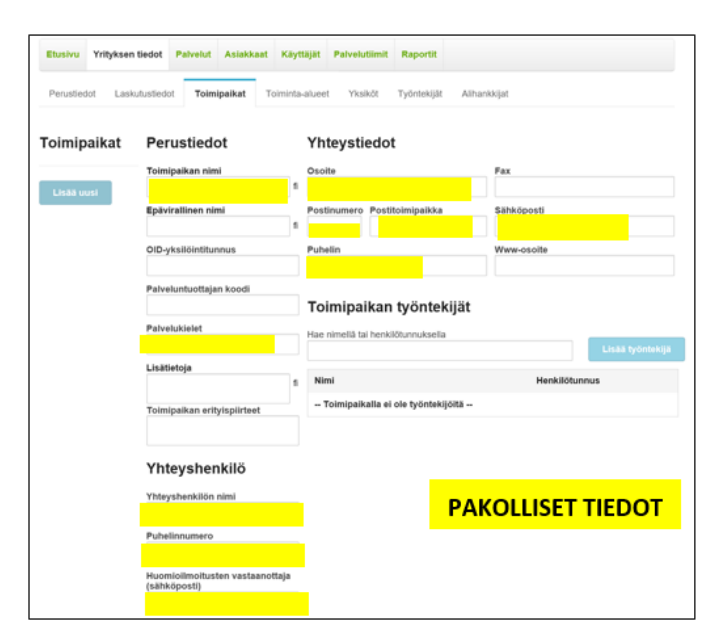

### Hakeutuminen

Palveluntuottajaksi hakeutuminen uuteen palveluun tapahtuu "**Palvelut**"-sivun kautta. Sivun oikeasta laidasta löytyy kohta "**Hakeudu palvelusetelituottajaksi uuteen palveluun**". Alasvetovalikosta pitää ensin valita palvelunjärjestäjä jonka alueella palvelu tulee toimimaan, sekä sen alapuolelta itse palvelu johon hakeudutaan. Klikkaa **Hakeudu –**painike ja jatka tietojen täyttämistä.

| Etusivu     | Yrityksen tiedot  | Palvelut    | Asiakkaat    | Käyttäjät   | Palvelutiimit   | Raportit |                                                       |     |                    |
|-------------|-------------------|-------------|--------------|-------------|-----------------|----------|-------------------------------------------------------|-----|--------------------|
| Kiinteistöp | palvelu Tupa ky o | n palvelunt | uottajana se | uraavissa p | alveluissa      |          | Hakeudu<br>palvelusetelituottajak<br>uuteen palveluun | si  |                    |
|             |                   |             |              |             |                 |          | Palvelunjärjestäjä                                    |     |                    |
|             |                   |             |              |             |                 |          | Kouvola                                               | -   | Palvelunjärjestäjä |
|             |                   |             |              |             |                 |          | Palvelu                                               |     | Kouvola 👻          |
|             |                   |             |              |             |                 |          | 15-17 v nuorten kesätyö                               | j – | Kajaani            |
|             |                   |             |              | valitse pa  | alvelu          | -        |                                                       |     | Kankaanpää –       |
|             |                   |             |              | 15-17 v nu  | orten kesätyöse | eteli    | Hakeud                                                |     | Karkkila           |
|             |                   |             |              | 9. luokkala | isten kesätyöse | teli     | - Tanodo                                              | -   | Kouvola –          |
|             |                   |             |              | Päiväkodin  | palveluseteli   |          |                                                       |     | Kuusamo Hakeudu    |
|             |                   |             |              |             |                 |          | 1                                                     |     | Kymenlaakso        |
|             |                   |             |              |             |                 |          |                                                       |     |                    |

### Hakemus on 8-kohtainen.

Palveluntuottaja täyttää vaaditut tiedot, jonka jälkeen hakemus allekirjoitetaan ja lähetetään hyväksyttäväksi "Yhteenveto"-sivun lopussa.

| Palvelusetelisopimus (1/8) - 15-17 v nuorten kesätyöseteli |                                                 |  |  |  |  |  |  |
|------------------------------------------------------------|-------------------------------------------------|--|--|--|--|--|--|
| 1. Yritys 2. Toimipaikat 3. Toiminta-alueet 4. Yks         | iköt 5. Työntekijät 6. Alihankkijat 7. Hinnasto |  |  |  |  |  |  |
| 8. Yhteenveto                                              |                                                 |  |  |  |  |  |  |

#### HUOM! Yksiköihin, toiminta-alueisiin ja työntekijöihin ei täytetä mitään tietoja.

"Yritys"-välilehden tiedot tulevat osittain automaattisesti aikaisemmin syötetyistä yrityksen perustiedoista. Välilehdellä on kuitenkin vielä tarkastettava Yritysmuoto, Tuottajatyyppi. Hakeutuminen jatkuu sivun alareunassa painikkeella "Jatka".

"Toimipaikat" -välilehden alla rastitetaan ne toimipaikat, jotka kyseistä palvelua tarjoavat. "Tallenna muutokset" ja "Jatka".

Valitse välilehdillä 3-6 painike "Jatka"

"Hinnasto" – välilehdelle palveluntuottaja lisää hinnaston, joka on edellytys automaattisen maksatuksen onnistumiselle. Hinnaston nimi muodostuu automaattisesti voimassaolon ja tuottajatason mukaan. Hinnaston voimassaoloaika on 1.6.2019 alkaen. Anna palvelusisällölle "Kesätyöseteli" hinnaksi 300 tai 300.00 ja "Tallenna muutokset" ja "Jatka".

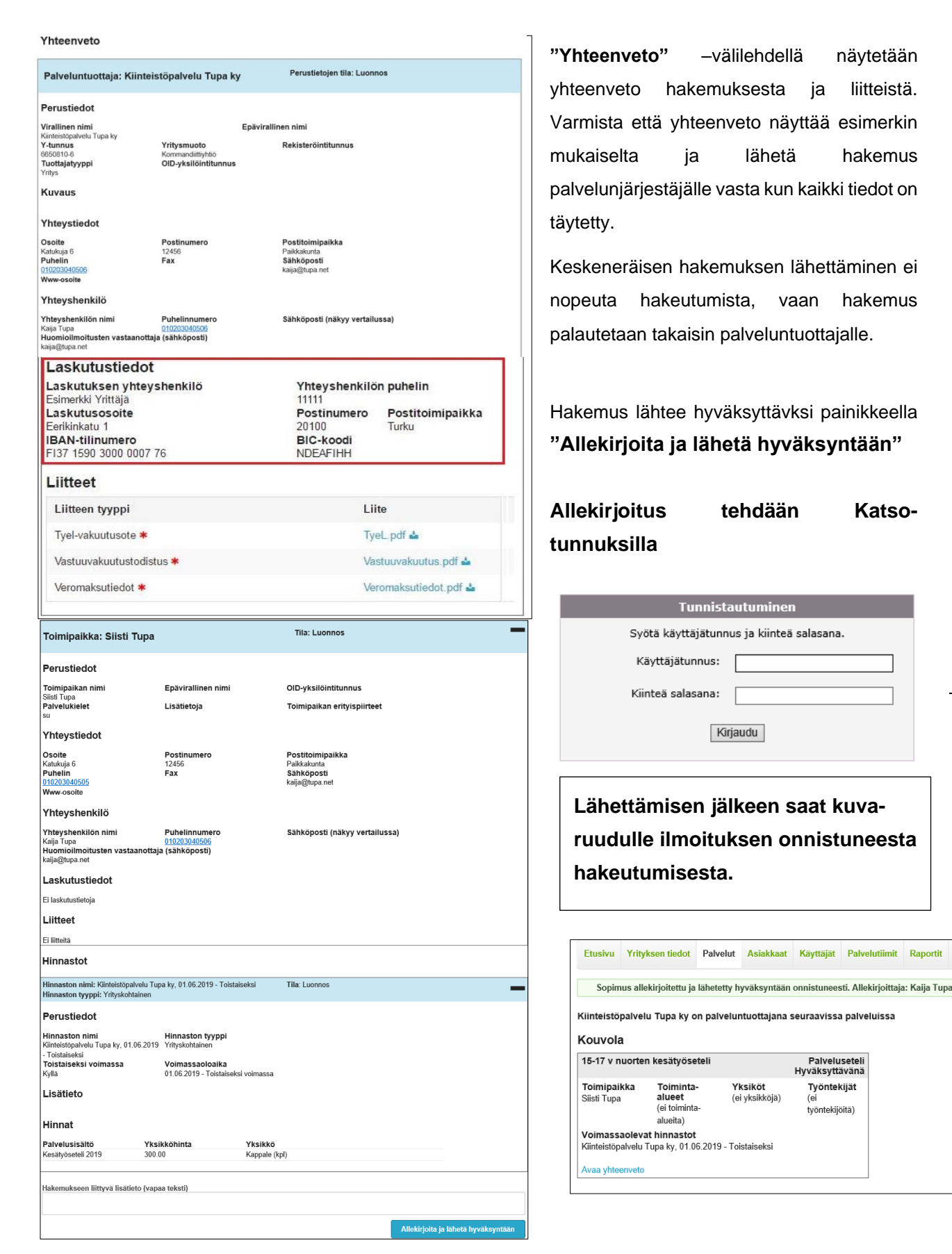

4

Päätöskäsittelyssä olevan hakemuksen tiedot ovat lukittuina kunnes kaupunki hyväksyy / hylkää/ palauttaa sen yrittäjälle pyydettyjen lisätietojen täyttämiseksi.

Keskeneräisen hakemuksen lähettäminen ei nopeuta hakeutumista, vaan hakemus palautetaan takaisin palveluntuottajalle. Yksiköihin, toiminta-alueisiin ja työntekijöihin ei täytetä mitään tietoja. Teknisiin kysymyksiin apua saa sähköpostitse osoitteesta psop@kouvola.fi tai puhelimitse 0206157016 / Riitta Vuorinen.

Yrittäjä voi hakeutua samoin 9. luokkalaisten kesätyösetelin palvelutuottajaksi (työn tarjoajaksi). Tällöin yrityksen perustiedot, laskutustiedot ja toimipaikkatiedot ovat jo olemassa järjestelmässä.

Hakeutuminen toiseen palveluun lähtee kohdasta Hakeutuminen

- Välilehdellä Palvelut, Hakeudun palvelusetelituottajski uuteen palveluun "Kouvola",
- Valitse Palvelu "9.luokkalaisten kesätyöseteli"
- " Hakeudu "
- Siirry välilehdelle "Toimipaikat" ja laita rasti toimipaikan kohdalle, "Tallenna muutokset ",
  "Jatka "
- Siirry välilehdelle 7. Hinnasto. Laadi hinnasto laittamalla voimassaolo aika alkaen 1.6.2019 sekä laittamalla yksikköhinta kohtaan 300 tai 300.00. **"Tallenna muutokset ", " Jatka "**
- Allekirjoita hakemus Katso-tunnuksilla kuten edellä on esitetty